## Copying a Show in Web Portal

Need to copy an event that has already been built? Copying a Show in Web Portal is very easy to do with these simple steps:

- 1. Go to portal.agiletix.com
- 2. Enter you Username, Password, and Domain.

| Password: |                            |
|-----------|----------------------------|
|           |                            |
| Domain:   |                            |
| US<br>For | tay logged in for 2 weeks. |
| TO        |                            |
|           | ogin                       |

3. Click **Events** from the menu on the left side of the screen. Then, select **Events** from the drop-down menu.

| Events    |
|-----------|
| All Dates |
| Events    |
| Shows     |
| Showings  |
| Shorts    |
| Templates |

5. Click the **Copy** button next to the show.

| 🔏 AgileTIX   | Agile Theater | (QA)   Ø                             |      |                      |          |
|--------------|---------------|--------------------------------------|------|----------------------|----------|
| nt time      |               |                                      |      |                      |          |
| Events       | + ADD SHO     | W + ADD SHOWING                      | + AD | O TEMPLATE           |          |
|              | Start Date S  | earch a g. Feature, Screen 1         | Gro  | up By s.g. Name, Foi | der      |
|              |               | Name                                 | Dur  | Folder               | Туре     |
|              | / 🛛           | A new Show                           | 0    | Agile Theater (QA)   | Doctober |
|              | 10            | Another new show                     | 0    | Agile Theater (GA)   | Doctober |
|              | 10            | Lunch and Learn show                 | 0    | Aglie Theater (QA)   | Doctaber |
|              | 10            | A Time to Kill                       | 149  | Agile Theater (GA)   | Feature  |
|              | 10            | Contact                              | 150  | Film: Aglie          | Feature  |
| ## Customers | 10            | Dr. Strangelove or: How I Learned to | 95   | Aglie Theater (GA)   | Feature  |
| <b>A</b>     | 10            | The Great Gatsby                     | 143  | Agile Theater (QA)   | Feature  |
| El refere    | 10            | Jurassic Park                        | 127  | Film: Aple           | Feature  |
| Users Users  | 10            | Monty Python and the Holy Grail      | 91   | Film: Agile          | Feature  |
|              | 10            | Murder on the Orient Express         | 0    | Agile Theater (QA)   | Feature  |

7. In the **Show Add** window, you can edit the Show's **Properties**, **Media**, **Custom Properties**, and more.

| Show Add                                                                         |                                                                                                    |
|----------------------------------------------------------------------------------|----------------------------------------------------------------------------------------------------|
| Properties                                                                       |                                                                                                    |
| Name<br>Duration (In Minutes)<br>Short Description (903<br>characters remaining) | Edward Scissorhands       -       105       +   A gentle man, with scissors for hands, is brought into a new community after living in isolation. |
| Media Images and Trailers                                                        |                                                                                                    |
|                                                                                  | I E Edit III Remove ↓ Move Down                                                                                                    |

8. Once you have made your changes, click the **Save Changes** button in the bottom-right corner of the screen.

| Save Changes Web Links View Showings |
|--------------------------------------|
|--------------------------------------|

9. Now you are ready to add Showing Dates and Times. <u>Click here to learn how to add showings</u>.